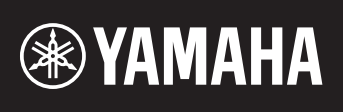

# AV レシーバー

**RX-S601** 

かんたん設置ガイド

YAMAHA CORPORATION © 2015 Yamaha Corporation Printed in Malaysia ZQ42960

ご使用の前に「取扱説明書」(別冊)の「安全上のご注意」を必ずお読みください。 本書では、5.1 チャンネルシステムを設置して、本機でBD/DVDのサラウンド音を再生するまでの手順を案内します。 詳しい説明は、「取扱説明書」をご覧ください。 本書と「取扱説明書」のPDF版を以下のウェブサイトからダウンロードできます。 http://download.yamaha.com/jp/

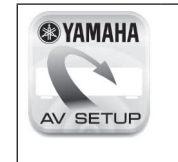

# **AV SETUP GUIDE**

「AV SETUP GUIDE」は AV レシーバーとテレビ、プレーヤーなどの再生機器との接続、スピーカーとの接 続やAVレシーバーの設定をわかりやすくガイドするアプリです。詳しくは、App Store またはGoogle Play で「AV SETUP GUIDE」を検索してください。

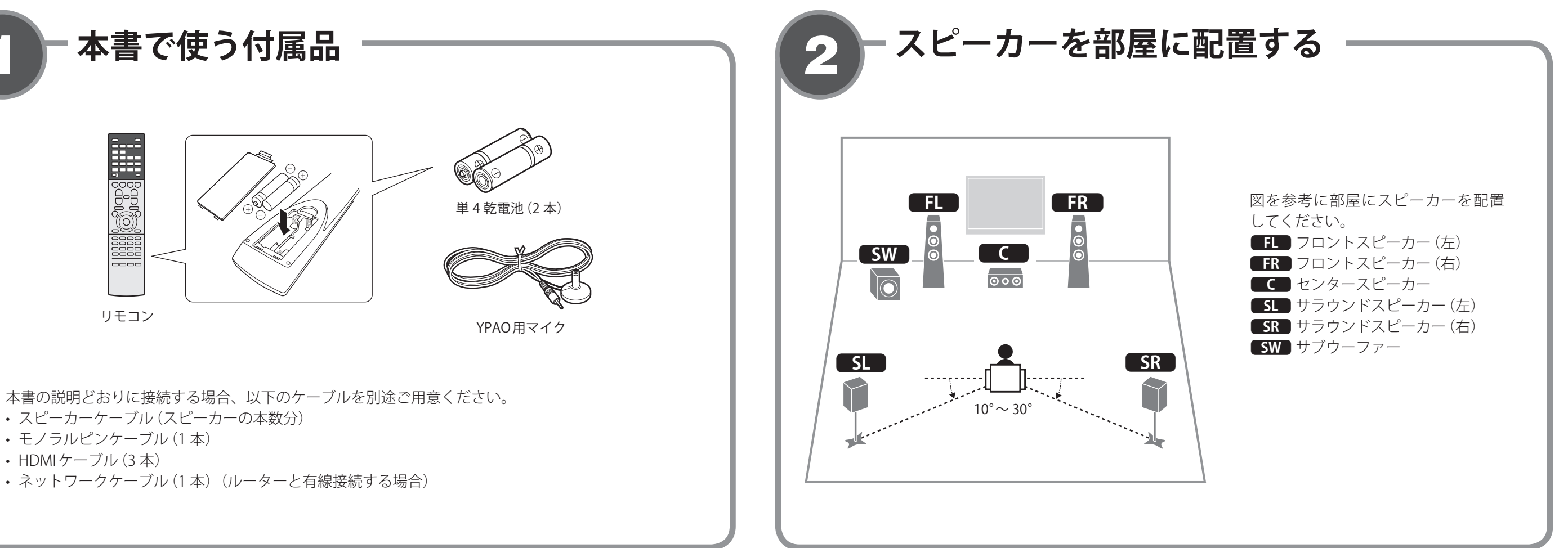

- モノラルピンケーブル (1本)
- HDMIケーブル(3本)

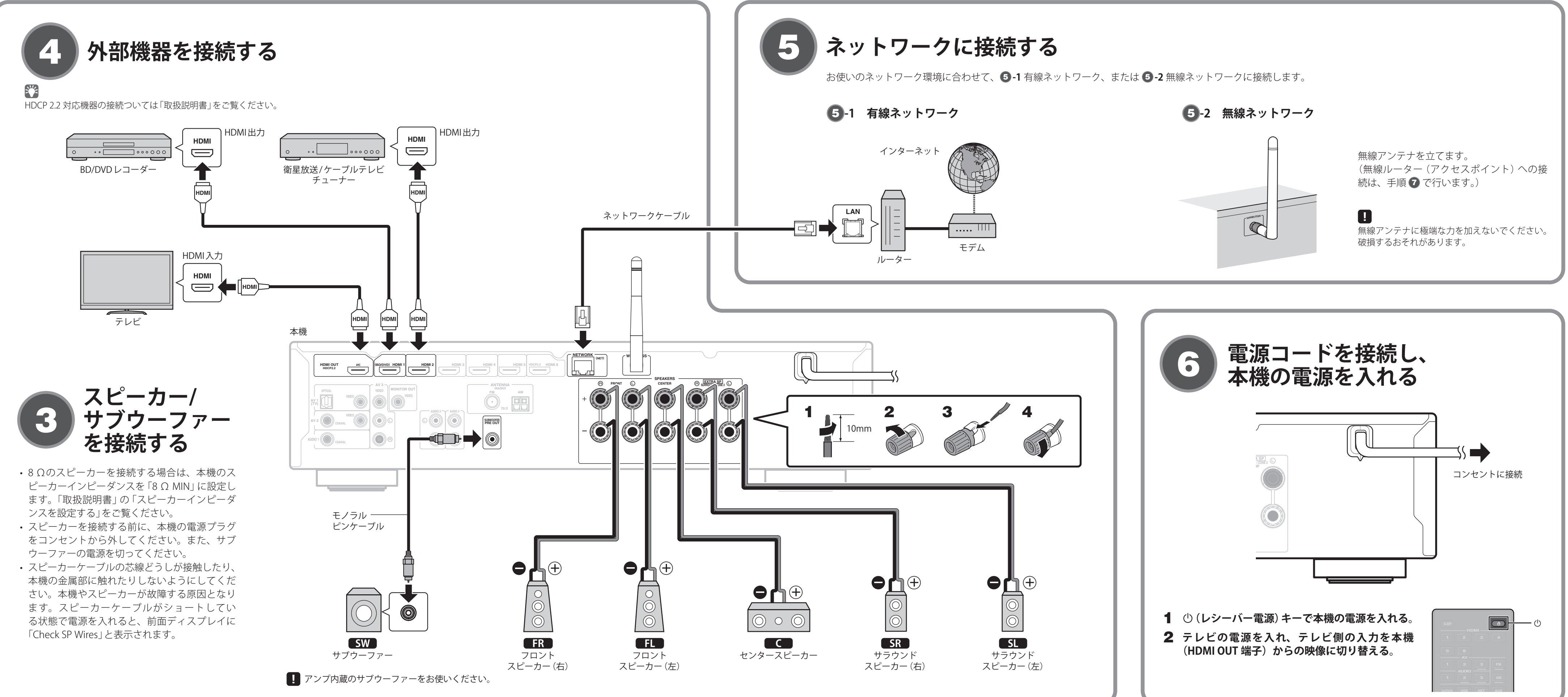

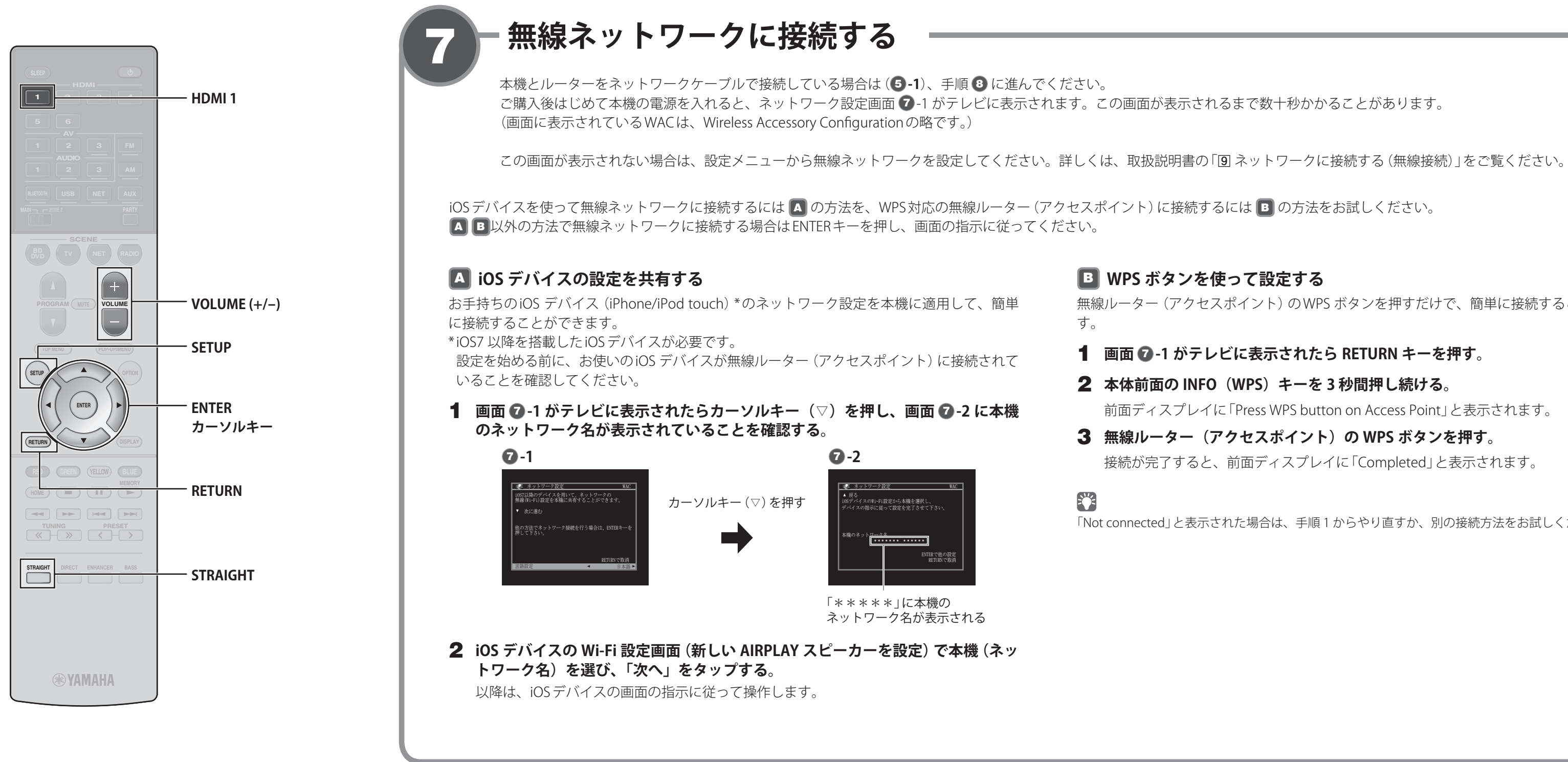

# スピーカー設定を自動で調整する(YPAO)

付属のYPAO用マイクを使って、スピーカーの接続や視聴位置との距離を検出し、音量バランスや音色などのスピーカー設定を自動で調整します (YPAO: Yamaha Parametric room Acoustic Optimizer)

YPAO使用時は次のことにご注意ください。

- テレビやスピーカーの接続が終わってからYPAOを実行してください。
- ・ 測定中は大きな音が出力されます。小さなお子様がいらっしゃる場合は十分にご配慮ください。

本機

測定中は音量を調節できません。

- 測定中は部屋を静かに保ってください。
- ヘッドホンは接続しないでください。
- 1 サブウーファーの電源を入れ、音量を半分に調節する。 クロスオーバー周波数を調節できる場合は最大にする。

YPAO MIC 端子 YPAO MIC VOLUME FL FR  $\leq$ C CROSSOVER/ HIGH CUT  $\odot \circ \odot$ SW 耳の高さ SR SL /IN MAX 視聴位置

YPAO用マイク

2 付属の YPAO 用マイクを視聴位置に置き、前面の YPAO MIC 端子に接続 する。

テレビに次の画面が表示されます。

| <b>↓</b> #7 | SETUP キーを押すと開始します  |
|-------------|--------------------|
|             | パワーアンプ前り当て<br>基本機成 |

「パワーアンプ割り当て」設定

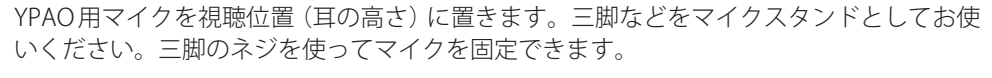

無線ルーター (アクセスポイント)のWPS ボタンを押すだけで、簡単に接続することができま

**2**本体前面の INFO (WPS) キーを 3 秒間押し続ける。

前面ディスプレイに「Press WPS button on Access Point」と表示されます。

接続が完了すると、前面ディスプレイに「Completed」と表示されます。

「Not connected」と表示された場合は、手順1からやり直すか、別の接続方法をお試しください。

- BD/DVDを再生する 9

実際にBD/DVDを再生してみます。 サラウンド感を体感するために、マルチチャンネル音 声 (5.1ch 以上) が収録されているディスクの再生をお すすめします。

- **1** BD/DVD レコーダーの電源を入れる。
- **2** HDMI1キーを押す。

本機の入力がHDMI1になります。

HOMII

- **3** BD/DVD レコーダーで BD/DVD を再生する。
- **4** STRAIGHT キーを繰り返し押して「STRAIGHT」を選ぶ。

## STRAIGHT 5. SW SR

# 

「STRAIGHT」(ストレートデコード)を選ぶと、ディスクに収録され ている各チャンネルの音声が各スピーカーからそのまま出力されま す。本機の音場効果はかかりません。

**5** VOLUME キーで音量を調節する。

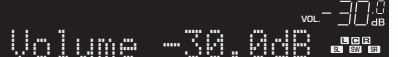

これで基本的な接続と設定は完了です。

# 

フロントスピーカーからしか音が出ない場合や、音の出ないスピーカー がある場合は、「取扱説明書」の「故障かな?と思ったら」をご覧ください。

・測定中は部屋の後方の隅にとどまり、スピーカーとYPAO用マイクの間を遮らないようにしてください。

# **3** 測定を始めるには、SETUP キーを押す。

10 秒後に測定が始まります。所要時間は約3分です。 測定が終わると、テレビに次の画面が表示されます。

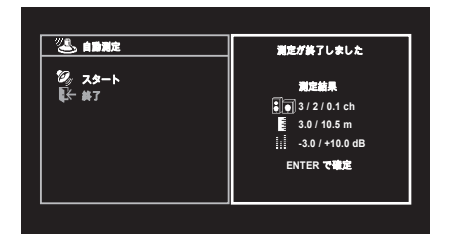

エラーメッセージ (E-1 など) や警告メッセージ (W-2 など) が表示された場合は「取扱説明 書」の「エラーメッセージ」または「警告メッセージ」をご覧ください。

# 4 測定結果を確認し、ENTER キーを押す。

5 カーソルキー(</▷)で「保存」を選び、ENTER キーを押す。 **6** YPAO 用マイクを本機から取り外す。

YPAO用マイクは、高温になる場所や直射日光が当たる場所を避けて保管してください。

これでスピーカー設定は完了です。

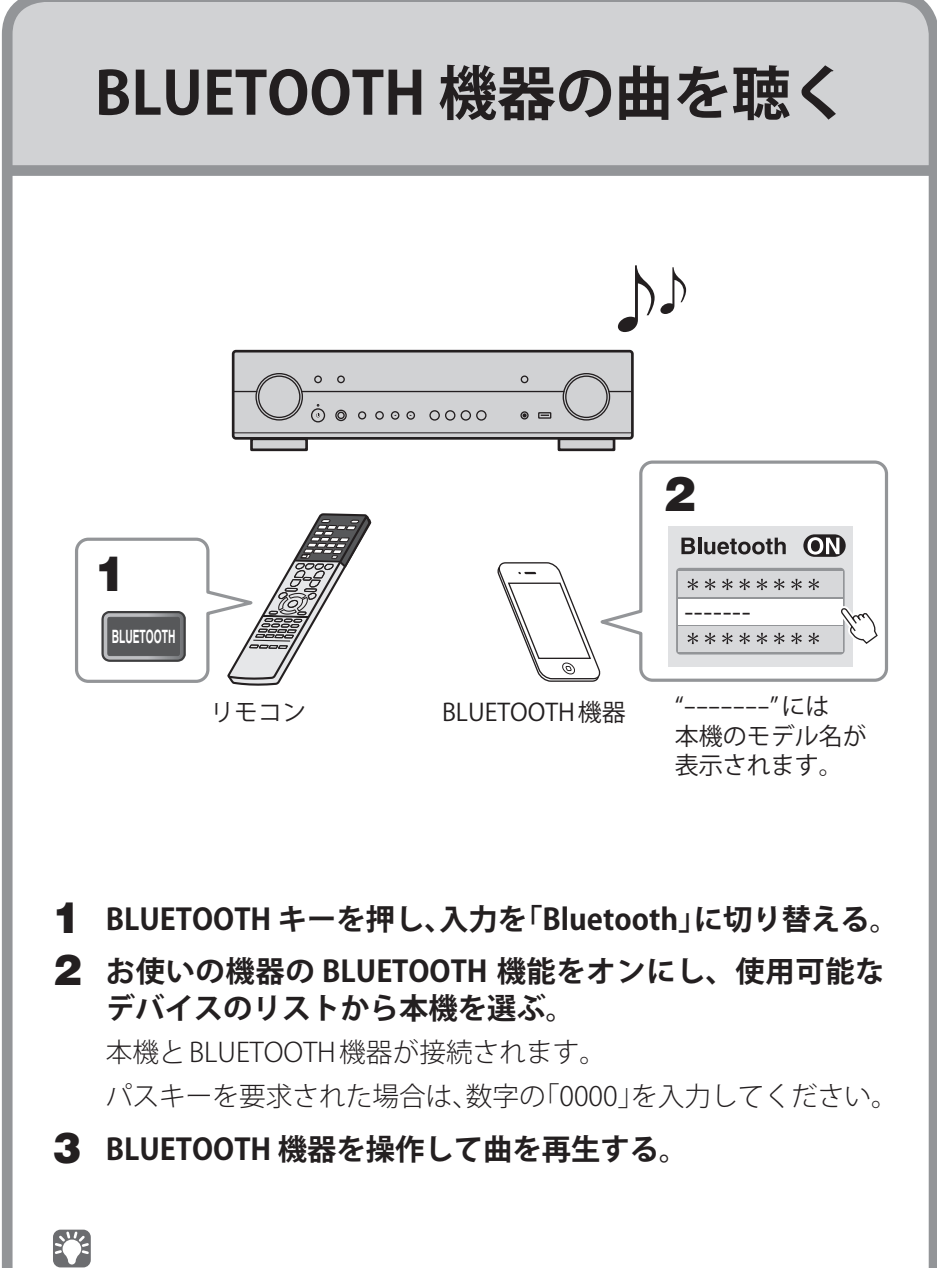

BLUETOOTH機能の詳細については「取扱説明書」をご覧ください。